## PANTALLA FLUJOS

## Flujo Revisar Solicitud de Pago

- Paso 1: Proceso de integración

- 1. Ingresar a plataforma con usuario suministrado.
- 2. Ingresar a modulo de Procesos

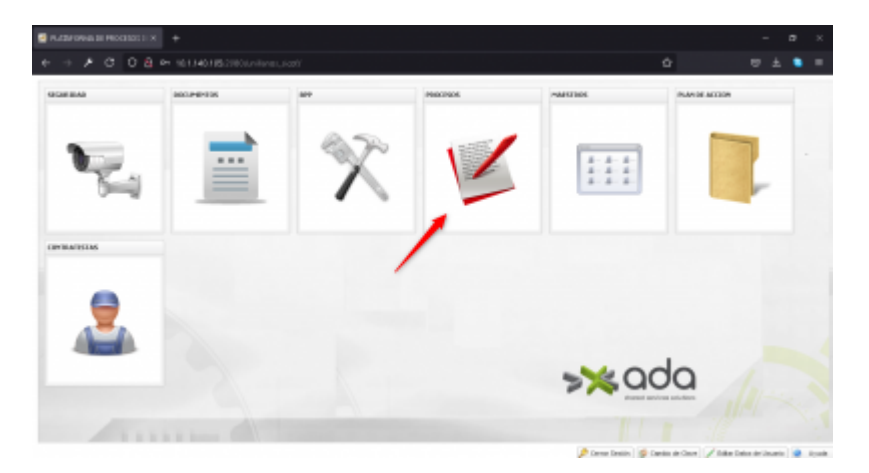

- Paso 2: En el flujo se debe configurar la ui=UIO2 de modulo pagos\_contratistas en un ticket

 Luego en el panel de "Rubros Presupuestales" en el combo de Centros de costos se mostrarán los centros de costos asociados al rubro teniendo en cuenta que el combo será dependiente del parametro de la siguiente consulta: SELECT CCOSTOS\_DISPONIBILIDAD FROM PRESUP01.PARAMETROS\_SISTEMA quiere decir que si el valor es igual a 'S' se mostrarán los centros de costros asociados al rubro y si es distinto el valor se mostrarán todos los centros de costos habilitado & existentes.

| - Paso 3: Se | e adjunta | imagen de | e pestaña | y combo a | tener en cuenta: |
|--------------|-----------|-----------|-----------|-----------|------------------|
|--------------|-----------|-----------|-----------|-----------|------------------|

| BC                              |                            | Apon             | Person:               |                |
|---------------------------------|----------------------------|------------------|-----------------------|----------------|
| \$1.480.000,00                  |                            | \$236            | 800,00                |                |
| Total facturado:                |                            | Apen             | ARL:                  |                |
| \$3.700.000,00                  |                            | \$7.7            | 5,00                  |                |
| Observaciones:                  | /                          |                  |                       |                |
|                                 | 1                          |                  |                       |                |
| C Rabros Presupos               |                            |                  |                       | -              |
| Rabros Presupos<br>D D<br>Rubro | etales<br>Centro de Cestos | Vater a affectar | Prespueste Disponible | Disponibilided |

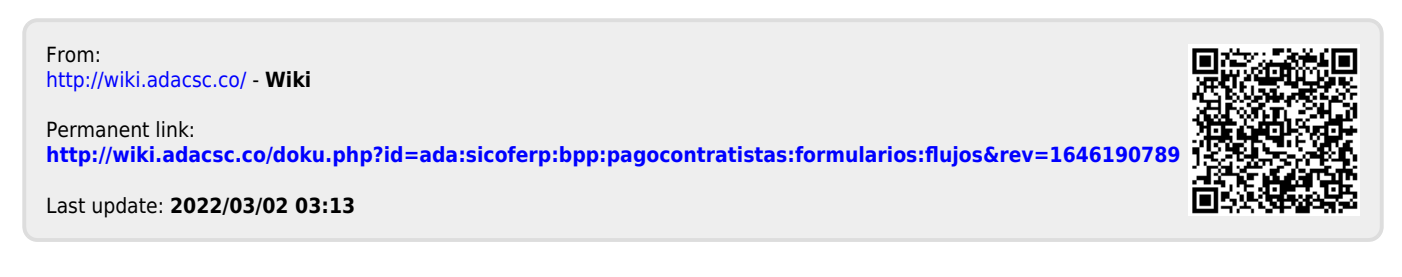